## Postup v AIS:

Krok 1: Evidencia štúdia – Štúdium, zápisné listy, záverečné práce, štátne skúšky

|                                                                                                    | ://ais2.euba.sk/ais/portal/changeModul.do?modul= | 65 (Q                                                            | → <b>↓</b> â              | ☆ 自 ⋪ ❷ ( |
|----------------------------------------------------------------------------------------------------|--------------------------------------------------|------------------------------------------------------------------|---------------------------|-----------|
| SK EN     Syster spoutbysterov   Ludské zdroje   Prijmacke konanie   Victornaš titula   Skupich porgramy   Karoni   Uktova naji   Namistračna štubila   Victornaš titula   Skupich porgramy   Victornaš titula   Victornaš titula   Victornaš titula   Victornaš   Obvicenti - prehlad, vjehladavanie, administračia   Razviti   Victornaš   Victornaš   Obvicenti - prehlad, vjehladavanie, administračia   Razviti   Victornaš   Obvicenti - prehlad, vjehladavanie, administračia   Razviti   Victornaš   Obvicenti - prehlad, vjehladavanie, administračia   Razviti   Victornaš   Obvicenti - prehlad, vjehladavanie, administračia   Razviti   Victornaš   Obvicenti - prehlad, vjehladavanie, administračia   Razviti   Victornaš   Obvicenti - prehlad, vjehladavanie, administračia   Razviti   Victornaš   Obvicenti - prehlad, vjehladavanie, administračia   Razviti   Victornaš   Obvicenti - prehlad, vjehladavanie, administračia   Razviti   Victornaš   Obvicenti - prehlad, vjehladavanie, administračia   Razviti   Victornaš   Obvicenti - prehlad, vjehladavanie   Victornaš   Najita - prehladavanie   Victornaš   Victornaš <td< th=""><th>AiS2</th><th>EKONOMICKÁ UNIVERZITA<br/>V BRATISLAVE</th><th>National Contraction</th><th></th></td<>                                                                                                    | AiS2                                             | EKONOMICKÁ UNIVERZITA<br>V BRATISLAVE                            | National Contraction      |           |
| Správa používaterov Správa parametrov evidencie štúdia   Ludké zdnije Vistföri () Správa dálumov atcil   Prijmoze konane Ministrácia štúdia   Evidencia štúdia O Administrácia štúdia   Studije programy Vistföri () Absolventi- prehád, vyhľadavane, administrácia   Rovrh Ministrácia štúdia   Ubytovanie Administrácia štúdia   Vistföri () Stúdum, záparé listy, záverstné práce, štátne skúšky   Vistföri () Stúdum, záparé listy, záverstné práce, štátne skúšky </td <td>Nové správy: 0</td> <td>AiS2 Podpora Kontakt Postupy Oznamy</td> <td>SK EN</td> <td></td>                                                                                                    | Nové správy: 0                                   | AiS2 Podpora Kontakt Postupy Oznamy                              | SK EN                     |           |
| Utdeke drifty VSTOTO Spåvka dålumov atell   Prijmace konanie Aministräcia ä tudentov, absolventov   Staspie pogramy VSESSOS   Rovrin VSESSOS   Utgetovanie Assovend - prehrad, tyhľadstvanie, administrácia   Rovrin VSESSOS   VSESSOS Pinkasovanie na skúčky   VSESSOS Pinkasovanie na kúčky   VSESSOS Pinkasovanie na kúčky   VSESSOS Pinkasovanie na kúčky   VSESSOS Pinkasovanie na kúčky   VSESSOS Pinkasovanie na kúčky   VSESSOS Pinkasovanie na kúčky   VSESSOS Pinkasovanie na kúčky   VSESSOS Pinkasovanie na kúčky   VSESSOS Pinkasovanie na kúčky   VSESSOS Pinkasovanie na kúčky                                                                                                    | Správa používateľov                              | Správa parametrov evidencie štúdia                               | Rozvrh hodin              |           |
| Prijmacie konanie       Administrăcia štúdia         Evidencia štúdia       VSE3306         Stacijné programy       VSE3306         Rozvini       Administrăcia štúdia         Ubrjovanie       VSE3017         Stacijné programy       VSE3017         VSE3017       Štúdim, záprané isty, záverežné práce, štáne skišky         VSE3037       Štúdim, záprané isty, záverežné práce, štáne skišky         VSE5333       Printacovanie na lermíný hodrictenia         Atlišž Verzia 2.8.101.125       Adagen Liceř informačný systém. Alsi 2. ULPJŠ Košice 2007-2815                                                                                                    | Eudské zdroje                                    | VSST010 🕕 Správa dátumov akcil                                   | 😡 Nástenka                |           |
| Evidencis titulia       VSE5306       Absolventi-prehlad, vyhladávanie, administrácia       Prihlásovanie na skúšky         Rowni       VSE5306       Absolventi-prehlad, vyhladávanie, administrácia       Dokumenty         Wytovanie       Administrácia       Ø       Prihlásovanie na skúšky         VSE5333       Prihlásovanie na krúňny hodnoltenia       Ø       Spustur tiest         Alšíš verzia 2.5.101.125       VSE5333       Prihlásovanie na krúňny hodnoltenia       Odhlášenie                                                                                                    | Prijimacie konanie                               | Australia particular de la construcción de la construcción       | 🚫 Administrácia štúdia    |           |
| Skicine programy<br>Rozvili<br>Administrácia štúdia<br>VSES017 Štúdum, zápané listy, záverečné práce. štálne skúšky<br>VSES033 Prihleovanie na termíný hodročenia<br>Administrácia 2.5.101.125<br>Alsze miceý informačný systém Alsz o LIPUŠ košice 2007-2815<br>dizajn O štomšák, 2009                                                                                                    | Evidencia štúdia                                 |                                                                  | 📀 Prihlasovanie na skúšky |           |
| Administrácia štúdia<br>Vecisir<br>Administrácia štúdia<br>Vecisir<br>Vecisir<br>Vecisir<br>Administrácia štúdia<br>Vecisir<br>Vecisir<br>Vecisir<br>Vecisir<br>Administrácia stúdia<br>Vecisir<br>Vecisir<br>Ve | Studijne programy                                | Voluouvo Voluouvonin promou, vymaweromo, aunimisiaula            | O Dokumenty               |           |
| Administrativni system<br>VSES317 ) Šhdarum, zápané listy, záverečné práce, štálne skúšký<br>VSES333 ) Printesovaniu na termíny hodnotenia<br>Ališ2 verzia 2.5.101.125<br>Ališ2 verzia 2.5.101.125<br>Ališ2 verzia 2.5.101.125<br>Ališ2 verzia 2.5.101.25                                                                                                    | Ubytovanie                                       | Administrácia štúdia                                             | O Shuretti' taet          |           |
| VSE333 ) Prihladowale na letitný hodnotenia<br>Odhlásenie<br>Al52 Verzia 2.8.101.128<br>Atadem Icer (Informačn) systém, AIS2 O LIPLÍS Koš Ice 2007-2815<br>dizajm O štomšák, 2009                                                                                                    | Administratívny systém                           | VSES017 🕦 Štúdium, zápisné listy, záverečné práce, štátne skúšky | John Carl                 |           |
| Al52 verzia 2.8.101.125<br>Akademiceý informačný systém Al52 © UPJŠ Košice 2007-2815<br>dizajn © šomšák, 2009                                                                                                    |                                                  | VSES333 🅦 Printasovanie na termíny hodnotenta                    | Odhlásenie                |           |
| Akademický informačný systém Al52 © UPJŠ Košice 2007-2016<br>dizajn © šomišák, 2009                                                                                                    | A152 verzia 2.5.101.125                          |                                                                  |                           |           |
| ultajn @ Somsak, 2009                                                                                                    |                                                  | Akademický informačný systém AlS                                 | 2 @ UPJŠ Košice 2007-2015 |           |
|                                                                                                    |                                                  |                                                                  | urzajn o somsak, 2009     |           |

## Krok 2: Pridanie nového zápisného listu 2017/2018.

| Image: Image: Image                      | 🕕 🔒 https://ais2.euba.sk/ais/servlets/WebUIServlet?appClassName=ais.gui.vs.es.VSES118App&kodAplikacie=VSES118&uiLang=SK&view                                       | er=web                 |                    | ABP 🗸  |
|----------------------------------------------------------------------------------------------------|----------------------------------------------------------------------------------------------------|------------------------|--------------------|--------|
| V       K       D       K         Meno       Priezvisko       Piné meno       Rodné číslo       Rožník       Program       Krážok       Koniec       Prerušené       ČP       Telefón         Zápisné listy       VSES123         Sudeni                                                                                                    |                                                                                                    | 4                      |                    |        |
| Meno       Priežviško       Piné meno       Rodné číslo       Ročnů Progran       Krúžok       Forma       Dobl       Začiatok       Koniec       Prerušené       ČP       Telefón         Zápisné listy       VSES123         Sudent         Studient         Studint/s program                                                                                                    |                                                                                                    | á akcia: Zápisné listy | – Zoznam zápisných | listov |
| Zápisné listy     VSES123 ×       ★       ★       Študent       Študent       Štúdium       ZbFBL_1502, doba: 2.0, rok štúdia: 2, od: 01.09.2015, Financie, bankovníctvo a investovanie, (jednoodborové štúdi)       *       Zoznam zápisných listov       D*       D*       D*       M: rok Roč       Dát. zápisu       Potv. Podm. Š. pr.       Študiný program       Doplň. údale       2016/2017       2       13.09.2016       Ø       DFBL_15       Financie, bankovníctvo (jednoodborové štúdi)                                                                                                    | Meno Priezvisko Plné meno Rodné číslo Ročník Progran Krúžok Forma Dobi Začiatok Koniec Prerušené                                                                   | ČP                     | Telefón            |        |
| ★         Budent         Štúdium         2bFBL 1502, doba: 2.0, rok štúdia: 2, od: 01.09.2015, Financie, bankovníctvo a investovanie, (jednoodborové štúdia)         ✓         Coznam zápisných listov         **         **         **         **         **         **         **         **         **         **         **         **         **         **         **         **         **         **         **         **         **         **         **         **         **         **         **         **         **         **         **         **         **         **         **         **         **         **         **         **         **         **         **         **         **      <                                                                                                    | Zápisné listy VSES123 X                                                                                                    | 1                      |                    | ^      |
| <ul> <li>met</li> <li>Študent</li> <li>Študium ZbFBL1502, doba: 2.0, rok štúdia: 2, od: 01.09.2015, Financie, bankovníctvo a investovanie, (jednoodborové štúdia)</li> <li>Vornam zápisných listov</li> <li>* Image: Image:</li></ul> |                                                                                                    |                        |                    |        |
| Študent         Štúdium       2bFBL_1502, doba: 2.0, rok štúdia: 2, od: 01.09.2015, Financie, bankovníctvo a investovanie, (jednoodborové štúdik)         ✓ Zoznam zápisných listov         Image: Statistic of the statistic of the statistic of th                                                                                                    |                                                                                                    |                        |                    |        |
| Student                                                                                                    |                                                                                                    |                        |                    |        |
| Studium [20+b]_1502, doba: 2.0, rok studia: 2, do: 01.09.2015, Financie, bankovnictvo a investovanie, gednoodobrove studie]         Zoznam zápisných listov         Im Image: Image: Ima                                                                          |                                                                                                    |                        |                    |        |
| Zoznam zápisných listov                                                                                                    | 20F0_1502, doba. 2.0, fok studia. 2, 00. 01.05.2015, Financie, bankovnictvo a investovanie, Geunoodborove studit                                                   |                        |                    |        |
| Image: Argent and Argent and Argen                      | Zoznam zápisných listov                                                                                                    |                        |                    |        |
| Ak. rok       Roč.       Dát. zápisu       Potv.       Podm.       Š. pr.       Študijný program       Doplň. údaje         2015/2016       1       01.09.2015       ✓       bFBL_15       Financie, bankovníctvo (jednoodborové štúdit         2016/2017       2       13.09.2016       ✓       bFBL_15       Financie, bankovníctvo (jednoodborové štúdit                                                                                                    | ▞▏╱▏                                                                                                    |                        |                    |        |
| 2015/2016     1     01.09.2015     ✓     bFBL_15     Financie, bankovníctvo (jednoodborové štúdii       2016/2017     2     13.09.2016     ✓     bFBL_15     Financie, bankovníctvo (jednoodborové štúdii                                                                                                    | Ak. rok Roč. Dát. zápisu Potv. Podm. Š. pr. Študijný program Doplň. údaje                                                                                          |                        |                    |        |
|                                                                                                    | 2015/2016 1 01.09.2015 ✓ bFBI_15 Financie, bankovníctvo … (Jednoodborové štúdii ▲<br>2016/2017 2 13.09.2016 Ø bEBI 15 Financie, bankovníctvo (Jednoodborové štúdii |                        |                    |        |
|                                                                                                    |                                                                                                    |                        |                    |        |
|                                                                                                    |                                                                                                    |                        |                    |        |
|                                                                                                    |                                                                                                    |                        |                    |        |
|                                                                                                    |                                                                                                    |                        |                    |        |
|                                                                                                    |                                                                                                    |                        |                    |        |
|                                                                                                    |                                                                                                    |                        |                    |        |
|                                                                                                    |                                                                                                    |                        |                    |        |
|                                                                                                    |                                                                                                    |                        |                    |        |
|                                                                                                    |                                                                                                    |                        |                    |        |

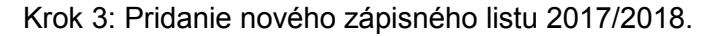

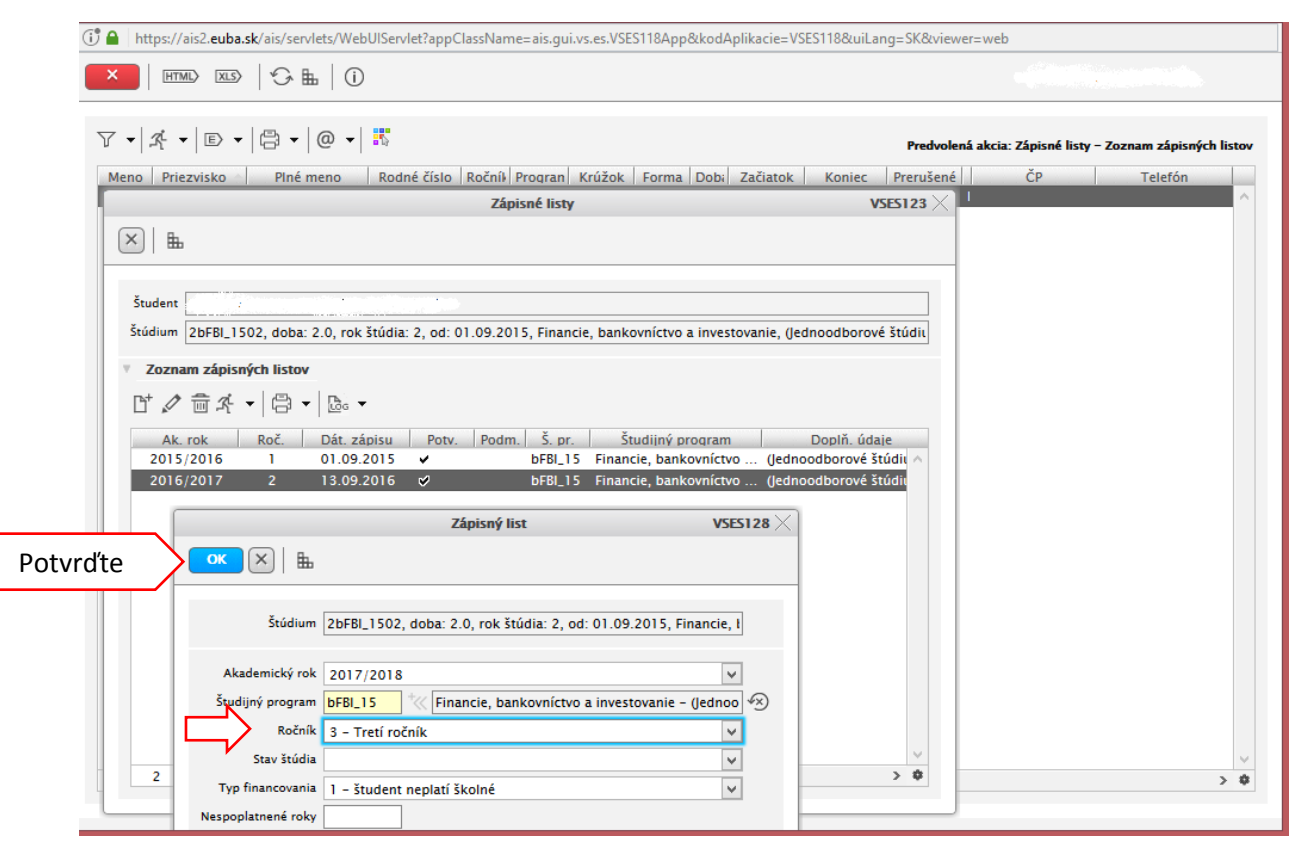

Krok 4: Pridanie nového zápisného listu 2017/2018.

| ▼       E       •         E       •         E       >         E | h listov |
|----------------------------------------------------------------------------------------------------|----------|
| Meno Priezvisko Plné meno Rodné číslo Ročník Progran Krúžok Forma Dobi Začiatok Koniec Prerušené ČP Telefón                                                                                                    |          |
| Zápisné listy VSES123 X                                                                                                    |          |
|                                                                                                    |          |
|                                                                                                    |          |
|                                                                                                    |          |
| Student                                                                                                    |          |
| Studium [26FBI_1502, doba: 2.0, rok studia: 3, od: 01.09.2015, Financie, bankovnictvo a investovanie, (jednoodborové studii,                                                                                                    |          |
| Zoznam zápisných listy                                                                                                    |          |
| ビタ 斎 秀 、 Predmety zánisného listu                                                                                                    |          |
|                                                                                                    |          |
| AK ToK KOC. Dat zapisu Pouv. Pourn. 5. pr. Subjiny program Dopin. udaje<br>2015/2016 1 01.09.2015 ✓ bFBL15 Financie, bankowníctvo (lednoodborově štúdil ∧                                                                                                    |          |
| 2016/2017 2 13.09.2016 🗸 bFBL_15 Financie, bankovníctvo (jednoodborové štúdie                                                                                                    |          |
| 2017/2018 3 28.04.2017 bFBI_15 Financie, bankovníctvo (Jednoodborové štúdii                                                                                                    |          |
|                                                                                                    |          |
|                                                                                                    |          |
|                                                                                                    |          |
|                                                                                                    |          |
|                                                                                                    |          |
|                                                                                                    |          |
|                                                                                                    |          |
|                                                                                                    |          |
|                                                                                                    |          |
|                                                                                                    | <u> </u> |
|                                                                                                    | > 🕸      |

Krok 5: Výber povinných predmetov.\*

| ① 🔒 https://ais2.euba.sk/ais/servlets/WebUIServlet?appClassName=ais.gui.vs.es.VSES118App&kodAplikacie=VSES118&uiLang=SK&viewer=web                                                                                                    |          |                               |                           |
|----------------------------------------------------------------------------------------------------|----------|-------------------------------|---------------------------|
| $\nabla \bullet   \mathscr{A} \bullet   \mathbb{D} \bullet   \mathbb{C} \bullet   \mathbb{C} \bullet   \mathbb{C}$                                                                                                    | Pr       | edvolená akcia: Zápisné listy | – Zoznam zápisných listov |
| Zápisný list     VSES       X     Eb       Študent                                                                                                    | 204 × ČP | Telefón                       | Číslo                     |
| Zápisný list 2017/2018, Tretí ročník, rok štúdia: 3, DFBL 15 - Financie, bankovnictvo a investovanie, (jednoodborové štúdium, bakalársky I. st., den<br>Predmety Hodnotenia Prehľad kreditov Prehľad priemerov<br>V Časti zápisného listu<br>V Časti zápisného listu | ná t     |                               |                           |
| C - Výberové predmety     Pridať odporúčaný predmet       * ŠS - Štátne skúšky     / 0 0 < > 4       Vlastnosti študijného programu     / 0 0 < > 4       Skratka     Názov                                                                                                    |          |                               |                           |
|                                                                                                    |          |                               | *                         |
|                                                                                                    |          |                               | > \$                      |

Krok 6: Výber povinných predmetov.\*

| ∇ •   £ •   E                | •   🖶 •   @ •   👪                          |                                                    |                           | Predvolená akci:   | 1: Zápisné listy – Zoznam zápisn |
|------------------------------|--------------------------------------------|----------------------------------------------------|---------------------------|--------------------|----------------------------------|
|                              |                                            | Zápisný list                                       |                           |                    | VSES204 X ČP                     |
|                              |                                            |                                                    |                           |                    |                                  |
| vrďte                        | <u>ок</u> (×)   <b>њ</b>                   | Pridanie predmetov do zápis                        | ného listu                |                    | VSES023 ×                        |
| Stúdium                      |                                            |                                                    |                           |                    |                                  |
| Zápisný list                 | Fakulta/Univerzita NHF - Národohosp        | odárska fakulta                                    |                           |                    | ✓ <sup>1</sup> / <sub>1</sub>    |
| Durdman                      | Akademický rok 2017/2018                   |                                                    |                           |                    |                                  |
| <ul> <li>Časti zá</li> </ul> | Študijný program bFBI_15                   | ancie, bankovníctvo a investovanie - (             | (Jednoodborové štúdium,   | bakalársky I. st., | denná 🔗                          |
|                              | Časť študijného plánu SC – Študijná časť   |                                                    |                           |                    | ~                                |
| ▼ 🗂 bi                       | Typ výučby A – Povinné predm               | ety                                                |                           |                    | ~                                |
|                              | Doporučený ročník 3 – Tretí ročník         |                                                    |                           |                    | ▲ ①                              |
| , <b>F</b>                   | Predmety študijného plánu                  | Názov predmetu – Riok – Sk                         | atka Kredit Aktuálnos     | Semester Rod       | ník Rozsab                       |
|                              | A KF NHF/NN.                               | Daňová teória a poli PŠP                           | 6                         | Z                  | 3 2P + ^                         |
| Viastno                      | A KENHE/NN                                 | Rozpočtová teória a PŠP<br>Seminár k záverežne PŠP | 6                         | Z                  | 3 2P +                           |
| ⊕.                           | A KSRaP NHF/.                              | Sociálna politika PŠP                              | 5                         | Z                  | 3 2P + ¥                         |
| Skra                         | 1 / 7 1 <                                  |                                                    |                           |                    | > \$                             |
| /                            | Zaradiť aj na rozvrh podľa študijnej skupi | ny Zaevidovať zvolené                              | predmety ako predpísaný p | redmet             |                                  |
|                              | Vlastnosti študijného programu             |                                                    |                           |                    |                                  |
|                              | €,                                         |                                                    |                           |                    |                                  |
|                              | Skratka Názov                              | Kredit Poznámky                                    |                           |                    |                                  |
|                              |                                            |                                                    |                           |                    |                                  |

\*Ak si študenti chcú zvoliť povinné predmety a povinne voliteľné predmety, ktoré sa ponúkajú aj v CJ, vyberajú si študenti tieto predmety v CJ pri výberových predmetoch zakliknutím.

Krok 7: Výber z ponuky povinne voliteľných predmetov.\*

| •   4 •   B •   B •   B •   B                                                                                                    |                                                   | Predvolená akcia: Zápi | sné listy – Zoznam zápisných l |
|----------------------------------------------------------------------------------------------------|---------------------------------------------------|------------------------|--------------------------------|
| Zápisný list                                                                                                    | VSES204 🗙                                         | ČP Telefo              | ón Číslo                       |
| ×   ±                                                                                                    |                                                   |                        |                                |
| čudas                                                                                                    |                                                   |                        |                                |
| Štúdium 2bFBI_1502, doba: 2.0, rok štúdia: 3, od: 01.09.2015, Financie, bankovníctvo a investovan                                                         | ie, (Jednoodborové štúdium, bakalársky I. st., de |                        |                                |
| Zápisný list 2017/2018, Tretí ročník, rok štúdia: 3, bFBI_15 - Financie, bankovníctvo a investovanie, (H                                                  | ednoodborové štúdium, bakalársky I. st., denná f  |                        |                                |
| Predmety Hodnotenia Prehľad kreditov Prehľad priemerov                                                                                                    |                                                   |                        |                                |
| Časti zápisného listu     Časti zápisného listu                                                                                                    |                                                   |                        |                                |
|                                                                                                    | ∄ - []                                            |                        |                                |
| ▼                                                                                                    | ánu . uk. T. v. Dá                                |                        |                                |
| Sc - studijna čast     E A - Povinné predmety     Pridať dovezený predmet                                                                                 | ^                                                 |                        |                                |
| E         B - Povinne voliteľné predmety         Pridať neabsolvovaný predmet           E         C - Výberové predmety         Pridať odporúčaný predmet |                                                   |                        |                                |
| ▼                                                                                                    | · ·                                               |                        |                                |
| E     A - Povinné predmety     / 0     0                                                                                                    | > 0                                               |                        |                                |
|                                                                                                    |                                                   |                        |                                |
| Skratka Názov Kredit Poznámky                                                                                                    |                                                   |                        |                                |
| / 0 <                                                                                                    | \$                                                |                        |                                |
|                                                                                                    |                                                   |                        |                                |
|                                                                                                    |                                                   | 1                      |                                |
|                                                                                                    |                                                   |                        |                                |
|                                                                                                    |                                                   |                        |                                |
|                                                                                                    |                                                   |                        |                                |
|                                                                                                    |                                                   |                        | 2                              |

Krok 8: Výber z ponuky povinne voliteľných predmetov\*-zakliknutím.

| ∇ •   A •   0        |                                                                                                    | Predvolená akcia: Zápisné listy – Zoznam zápisný |
|----------------------|----------------------------------------------------------------------------------------------------|--------------------------------------------------|
|                      | Zápisný list VSES204 🗙                                                                                                    | ČP Telefón Číslo                                 |
|                      | Pridanie predmetov do zápisného listu VSES023 📈                                                                                                    |                                                  |
| vrďte >              | ox X H                                                                                                    |                                                  |
| Student  <br>Štúdium | Fakulta/Univerzita NHF - Národohospodárska fakulta                                                                                                    |                                                  |
| Zápisný list         | Akademický rok 2017/2018 V<br>Študiný program (hEBI 15 ) <sup>1</sup> /2 Einapcie, bankovníctvo a investovanie – (lednoodborové žtúdium, bakalárstvu Lst., denné 💬                                     |                                                  |
| v Časti zá           | Časť študijného planu SC – Študijná časť                                                                                                    |                                                  |
| ▼ 🛱 bi               | Typ výučby B - Povinne voliteľné predmety V<br>Doporučený ročník 3 - Tretí ročník                                                                                                    |                                                  |
| ▼ ₫                  | Predmety študijného plánu                                                                                                    |                                                  |
| . e                  | 地 小 米 ・<br>P Typ Kód Názov predmetu Blok Skratka Kredit Aktuálnosť Semester Ročn                                                                                                    |                                                  |
|                      | B         KSRaP NHF/         Ekonômia vzdelávania         PV         5         L         3           B         KBaMF NHF         Finančná matematika pre náro         PV         6         L         3 |                                                  |
| Vlastno              | B         KHP NHF/N         Hospodárska politika v ére glo         PV         5         L         3           B         KF NHF/NN         Odborná prax         PV         3         v                  |                                                  |
| Skra                 | 14     /     15     1      >     Ø       Zaradiť aj na rozvrh podľa študijnej skupiny     Zaevidovať zvolené predmety ako predpísaný predmet                                                           |                                                  |
| 1                    | V Vlastnosti študijného programu                                                                                                    |                                                  |
|                      |                                                                                                    |                                                  |
|                      | skratka i rvazov i Kredit i Poznamky i                                                                                                    |                                                  |
|                      | / 0 <                                                                                                    |                                                  |

\*Ak si študenti chcú zvoliť povinné predmety a povinne voliteľné predmety, ktoré sa ponúkajú aj v CJ, vyberajú si študenti tieto predmety v CJ pri výberových predmetoch zakliknutím.

Krok 9: Výber z ponuky výberových predmetov.

| https://ais2.euba.sk/ais/servlets/WebUlServlet?appClassName=ais.gui.vs.es.VSES118App&kodAplikacie=VSES118&uiLang=SK&viewer=web                                                                                                    |                               |                                  |                         |
|----------------------------------------------------------------------------------------------------|-------------------------------|----------------------------------|-------------------------|
|                                                                                                    |                               |                                  |                         |
| ·   ≮ •   E •   ⊜ •   @ •   ₩                                                                                                    | Pre                           | dvolená akcia: Zápisné listy – ž | Zoznam zápisných listov |
| Zápisný list                                                                                                    | VSES204 X ČP                  | Telefón                          | Číslo                   |
| Student         Študent         ŽbFBL_1502, doba: 2.0, rok štúdia: 3, od: 01.09.2015, Financie, bankovníctvo a investovanie, (jednoodborové štúdium, bakalárs         Žápisný list       2017/2018, Tretí ročník, rok štúdia: 3, bFBL_15 - Financie, bankovníctvo a investovanie, (jednoodborové štúdium, bakalársky l.         Predmety       Hodnotenia       Prehľad kreditov         Predmety       Hodnotenia       Prehľad kreditov         Predmety       Hodnotenia       Prehľad kreditov         Predmety žápisného listu       Image: statistic statistic statist statistic statisti statistic statistic statistic statistic stati | ky I. st., de<br>st., denná I |                                  |                         |
| Vlastnosti študijného programu       ©       Skratka     Názov       /     0                                                                                                    | •                             |                                  | × *                     |

Krok 10: Výber z ponuky výberových predmetov-zakliknutím.

| υ <b>▼</b>  . |                                                                                                    | Predvolená akcia: Zápisné listy – Zoznam zápisnýc |
|---------------|----------------------------------------------------------------------------------------------------|---------------------------------------------------|
| tvrďte        | Pridanie predmetov do zápisného listu     VSES023       CK     M       Fakulta/Univerzita     NHF - Národohospodárska fakulta       Fakulta/Univerzita     NHF - Národohospodárska fakulta       Akademický rok     2017/2018       Študijný program     bFBL 15       *     Financie, bankovníctvo a investovanie - (jednoodborové štúdium, bakalársky I. st., denná **)       Časť študijného plánu     SC - Študijná časť       V Predmety študijného plánu     V       V Predmety študijného plánu     V       V Predmety študijného plánu     V       V Prodmety študijného plánu     V                                                                                                    | ČP Telefón Číslo                                  |
| •             | □       C       KVŠaRR NHF Kritické myslenie a Bl       3       Z       1,2,3       2C       ∧         □       C       KVŠaRR NHF Verejné špráva 1       Bl       3       Z       1,2,3       2C       ∧         □       C       KVŠaRR NHF Verejné špráva 1       Bl       3       Z       1,2,3       2C       ∧         □       C       KVŠaRR NHF Verejné obstaváranie Bl       3       Z       1,2,3       2C       ∧         ✓       C       KHP NHF/N Investicie a inovácie Bl       5       Z       2,3       2P + ∨       ↓       ↓       ↓       ↓       ↓       ↓       ↓       ↓       ↓       ↓       ↓       ↓       ↓       ↓       ↓       ↓       ↓       ↓       ↓       ↓       ↓       ↓       ↓       ↓       ↓       ↓       ↓       ↓       ↓       ↓       ↓       ↓       ↓       ↓       ↓       ↓       ↓       ↓       ↓       ↓       ↓       ↓       ↓       ↓       ↓       ↓       ↓       ↓       ↓       ↓       ↓       ↓       ↓       ↓       ↓       ↓       ↓       ↓       ↓       ↓ |                                                   |